### 『ZOOMのインストール』

- 1. https://zoom.us/jp-jp/meetings.html←こちらにアクセスする
- 2. 画面を一番下までスクロールし、項目「ダウンロード」の「ミーティング-クライント」をクリックする。

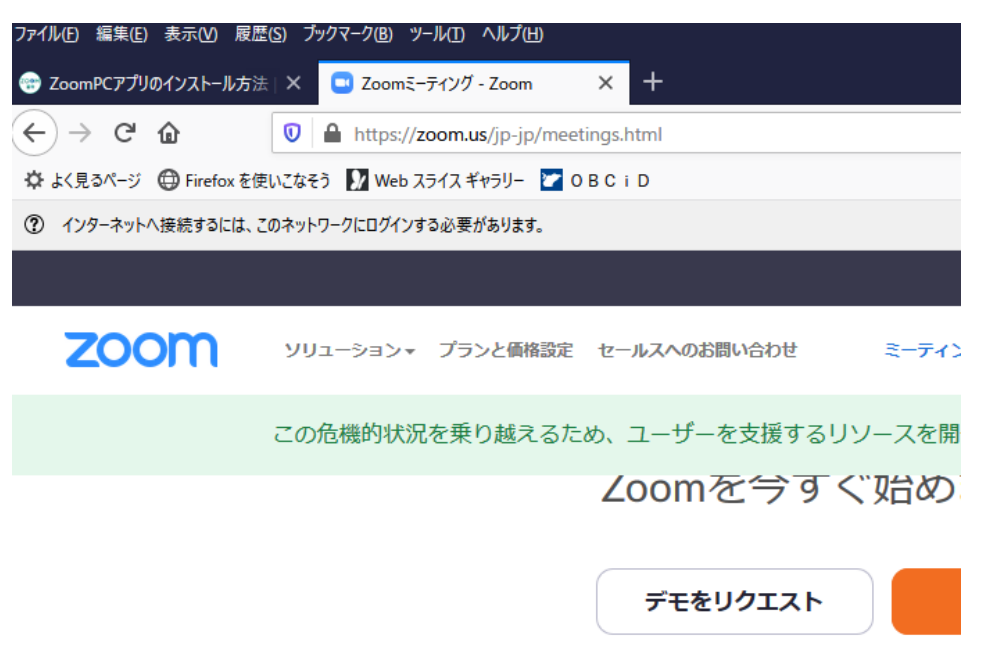

| 概要                                                              | <u>,                                    </u>                                                                           | 営業担当                                                                      |
|-----------------------------------------------------------------|----------------------------------------------------------------------------------------------------|---------------------------------------------------------------------------|
| Zoomプログ<br>お客様<br>弊社のチーム<br>採用情報<br>統合<br>パートナー<br>投資家たち<br>プレス | ミーティングクライアント<br>Zoom Roomsクライアント<br>ブラウザ鉱張<br>Outlookプラグイン<br>Lyncプラグイン<br>iPhone/iPadアプリ<br>Androidアプリ<br>Zoomパーチャル背景 | 1.888.799.9666<br>営業部にお問い合わせくださ<br>い<br>計画と価格設定<br>デモをリクエスト<br>ウェビナーとイベント |

## 『ZOOMのインストール(つづき)』

#### 3. 以下「ミーティング用Zoomクライアント」の「ダウンロード」をクリックする

| ファイル(E) 編集(E) 表示(V) 履歴(S) ブックマーク(B) ツール(I) ヘルプ(H) ー ロ >                                                                                                    |
|----------------------------------------------------------------------------------------------------|
| 🥶 ΖοοmPCアプリのインストール方法 🛛 🛥 ダウンロードセンター - Ζοοm 🛛 🗙 🕂                                                                                                    |
| ← → C ŵ 🛛 A https://zoom.us/download#client_4meeting 70% ···· >>                                                                                                    |
| 🌣 よく見るページ 🜐 Firefox を使いこなそう 🚺 Web スライス ギャラリー 💟 OBC i D                                                                                                    |
| ⑦ インターネットへ接続するには、このネットワークにログインする必要があります。<br>ネットワークのログインページを開く                                                                                                    |
| デモをリクエスト 1.888.799.9666 リソース・ サポート                                                                                                    |
| <b>ZOOM</b> ソリューション・ ミーティングに参加する ミーティングを開催する ・ サインイン サインアップは無料です                                                                                                    |
| ダウンロードセンター                                                                                                    |
| ミーティング用Zoomクライアント<br>最初にZoomミーティングを開始または参加されるときに、ウェブブラウザのクライアント<br>が自動的にダウンロードされます。ここから手動でダウンロードすることもできます。<br>ダウンロード<br>パージョン5.4.3 (58891.1115)                                                      |
| Microsoft Outlook用Zoomプラグイン<br>Outlook用ZoomプラグインをインストールするとMicrosoft Outlookツールバー上にボタン<br>が表示され、1回のクリックでミーティングの開始や日程の設定を実行できるようになりま<br>す。<br>グウンロード バージョン5.4.58864.1113<br>ウェブ上でOutlookアドオンとしてZoomを追加 |

## 『ZOOMのインストール(ここまで)』

4. (Internet Explorer)の場合、ブラウザ画面下に実行を促すバーが表示されます。 実行を押しインストールを開始する。

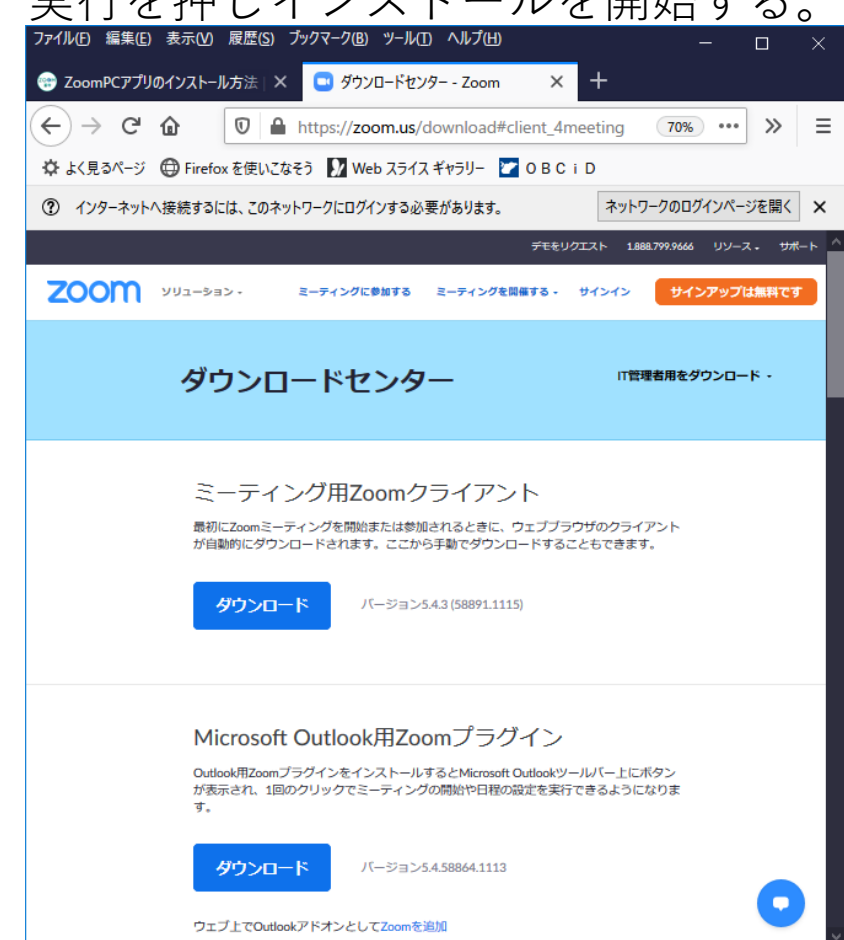

**※Internet Explorer**以外のブラウザ

をご利用されている場合は、 この限りではございません。 本マニュアルでは、大変恐縮 ながら、触れませんので、 ご自身でご確認ください。

実行(R)

保存(S)

d11yldzmag5yn.cloudfront.netからZoomInstaller.exe (13.8 MB) を実行または保存しますか?

×

キャンセル(C)

### 『ZOOMの場合の研修へ参加 操作方法』

1. 無事にZOOMアプリのインストールが終了後、デスクトップ画面左下の 「Windowsマーク」→「Zoom」→「Zoom」をクリックする

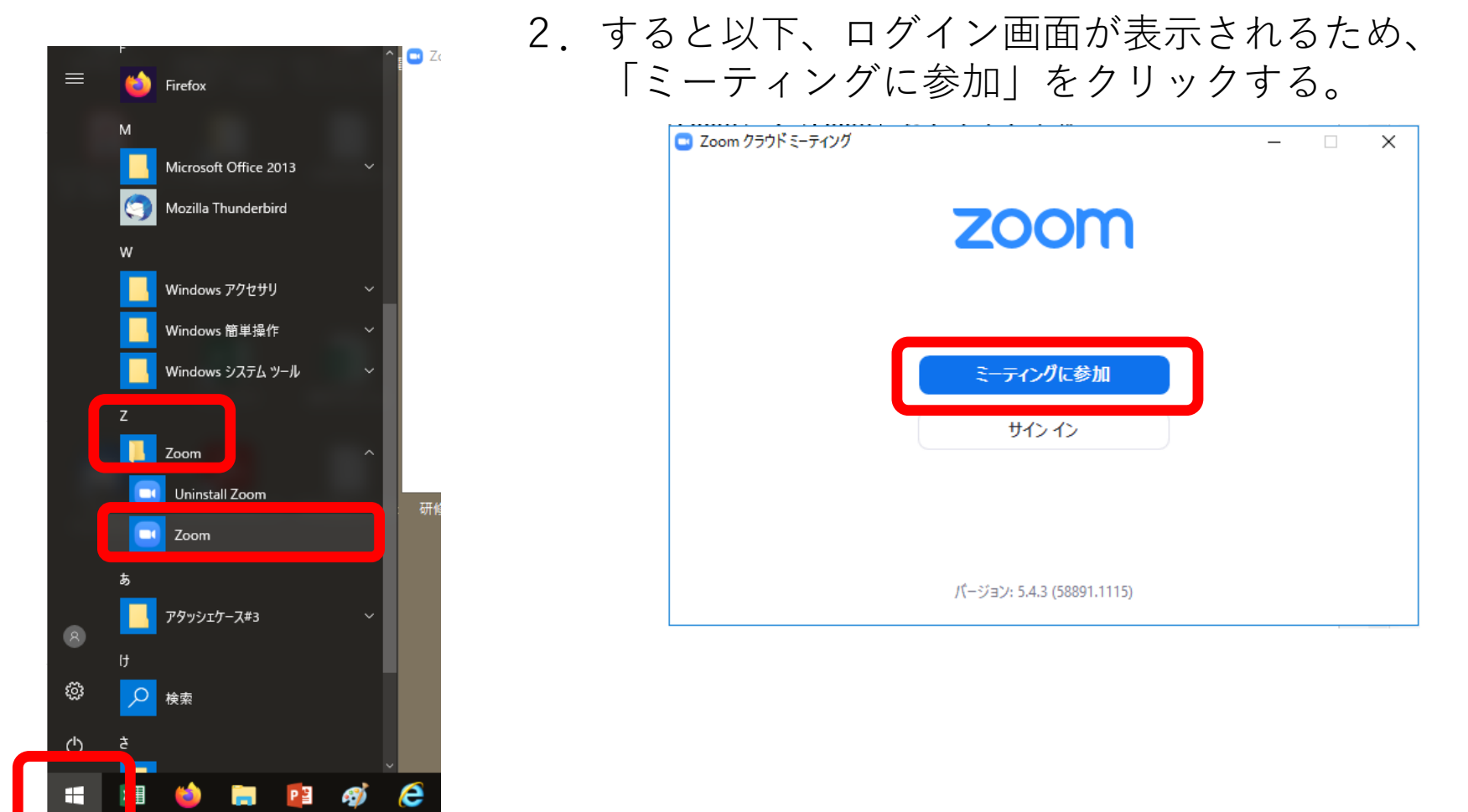

#### 『ZOOMの場合の研修へ参加 操作方法(つづき)』

#### 2. 次に出てくる「ミーティングに参加する」画面では、

| Zoom X                                                                                      |                                       |
|---------------------------------------------------------------------------------------------|---------------------------------------|
| ミーティングに参加する                                                                                 |                                       |
| 795 014 7660 🗸                                                                              | ①お知らせがあった、番号を入力する                     |
| A_野間太郎                                                                                      | ②グループ名フルネームとする<br>グループ名は事務局に確認してください。 |
| <ul> <li>✓ 将来のミーティンクのためにこの名前を記憶する</li> <li>□ オーディオに接続しない</li> <li>□ 自分のドデオをオフにする</li> </ul> | ③チェック欄は左図のようにする                       |
| 参加<br><b> キャンセル</b>                                                                         | ④参加をクリックする。                           |

#### 『ZOOMの場合の研修へ参加 操作方法(つづき)』

3. 次に出てくる「ミーティングに参加する」画面では、

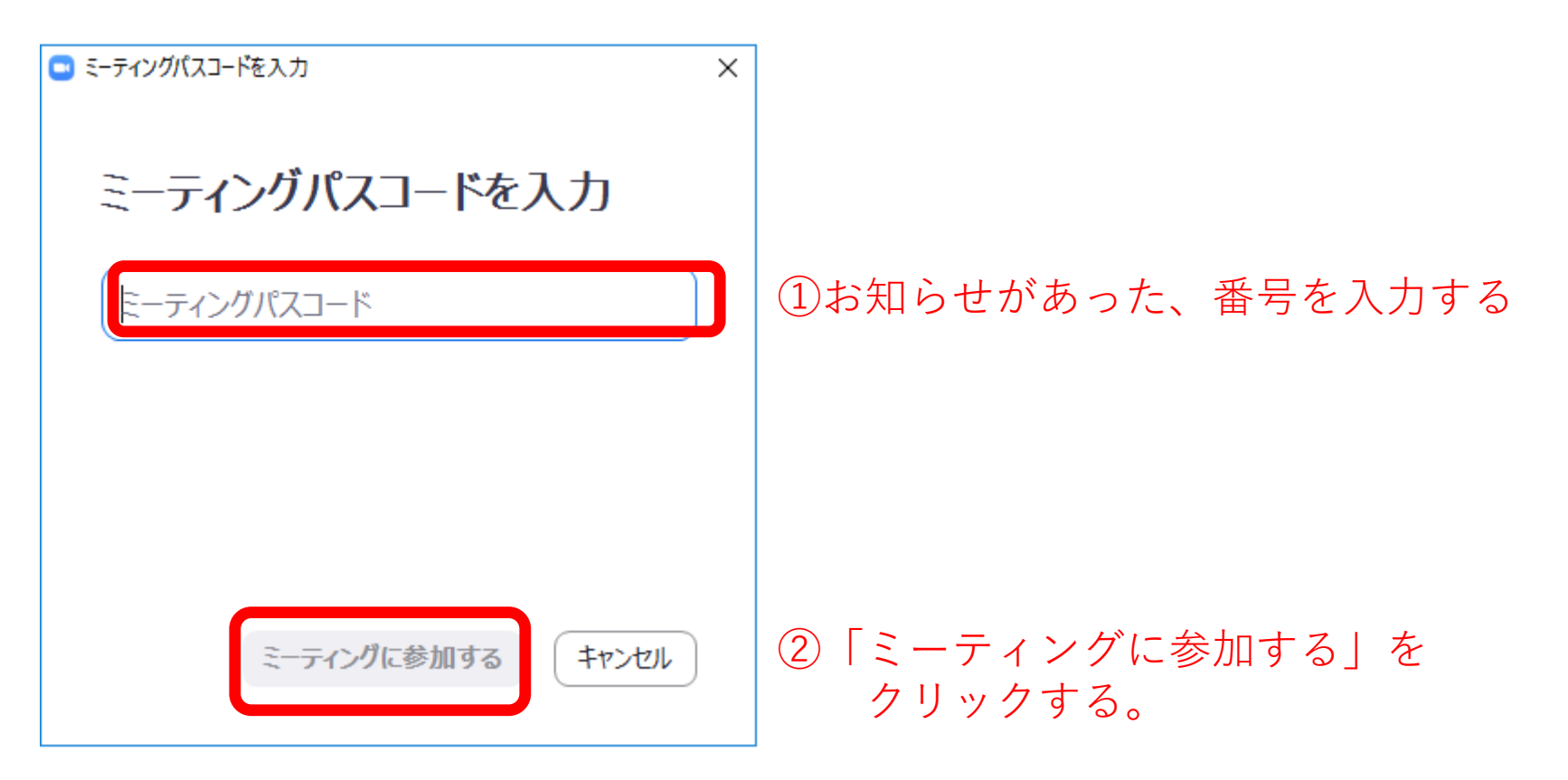

#### 『ZOOMの場合の研修へ参加 操作方法(ここまで)』

4. 以下は待機画面です。「管理者権限を持っているユーザー」が入室を 許可すると、会議室へ移動できますため、お待ちください。

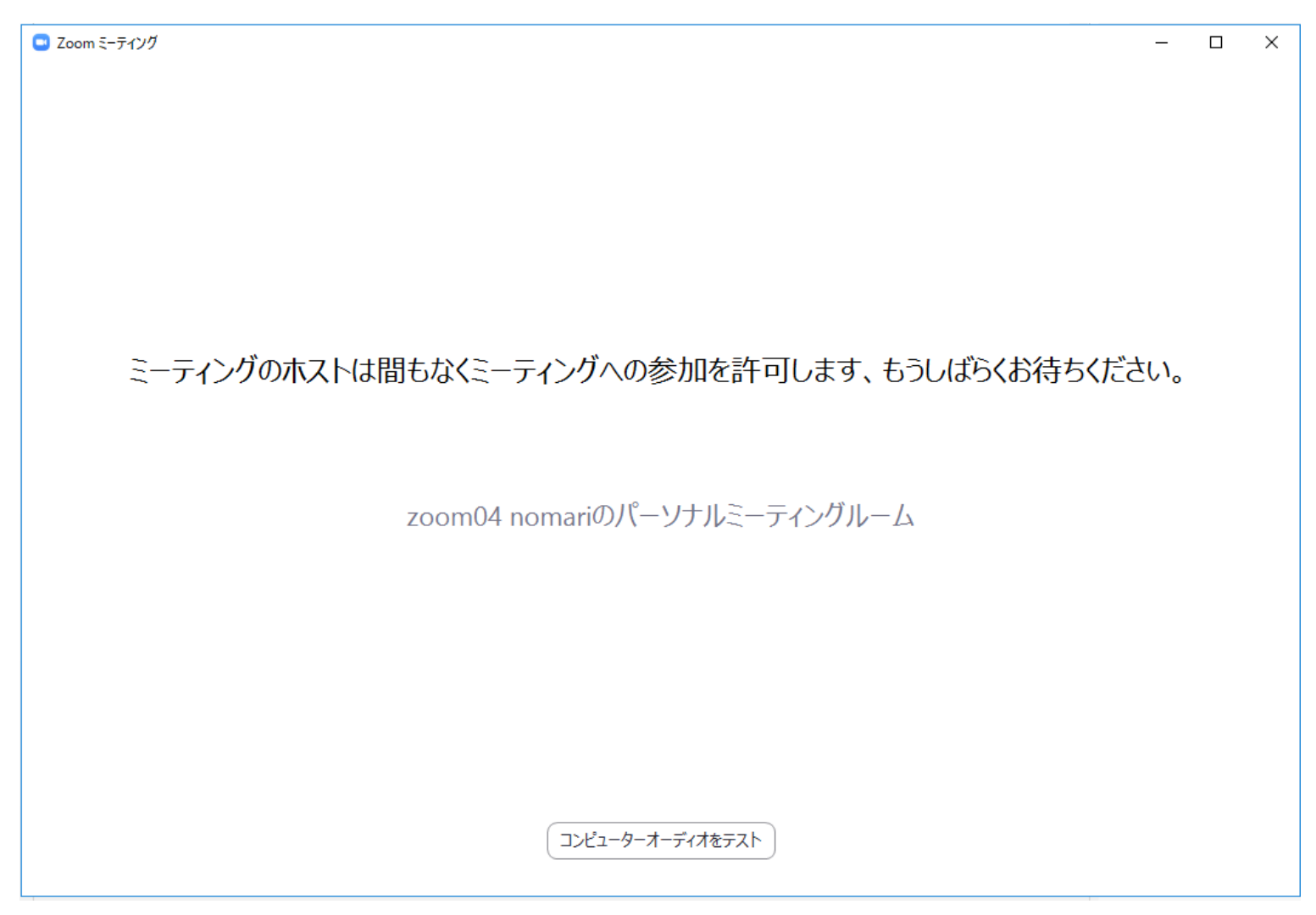

## 『スピーカーとマイクのテスト』

#### 1. 画面左下、ミュートボタンの右横にある「^」マークをクリックし、 「スピーカー&マイクをテストする」を押す。

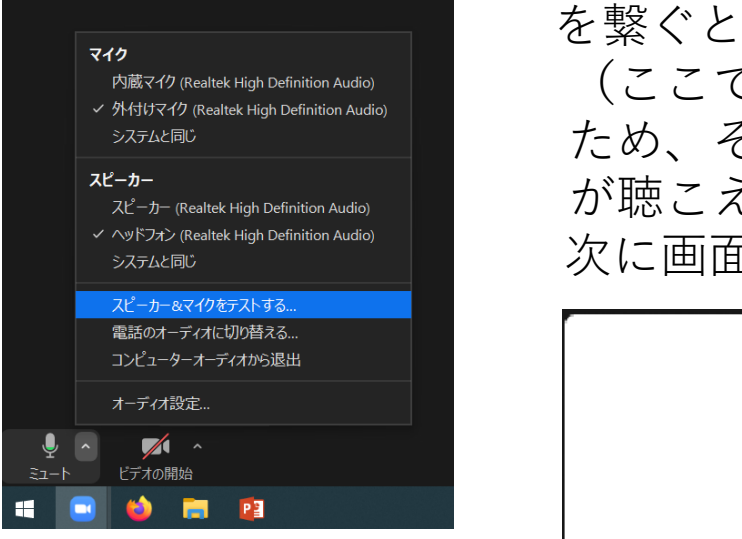

 まずはスピーカーのテスト、ヘッドフォン を繋ぐと、プルダウンで自動的に表示される (ここでは「ヘッドフォン(Realtek~~~」) ため、それが選択された状況で、自動でなる着信音 が聴こえたら正常です。 次に画面上の「はい」を押します。

|             | スピーカーをテスト中                                       | 8 |  |
|-------------|--------------------------------------------------|---|--|
| 着信音が聞こえますか。 |                                                  |   |  |
|             | はい                                               |   |  |
|             |                                                  |   |  |
| スピーカー1:     | ヘッドフォン (Realtek High Definition Au ・             |   |  |
| 出力レベル :     | ヘッドフォン (Realtek High Definition Audio)           |   |  |
|             | スヒーカー (Realtek High Definition Audio)<br>システムと同じ |   |  |
|             |                                                  |   |  |

※つなげる機器によって表示は異なります。

『スピーカーとマイクのテスト(ここまで)』

3. 続いてマイクのテストに自動で移行。ヘッドフォンを繋いだ上体の場合、 「内臓マイク」とは別の表示(ここでは「外付けマイク(Realtek~~~」) されます。それが選択された状態で、発話し、直後に自分の声が聴こえたら、 マイクのテストも完了です。「はい」を押し、「終了」を押す。

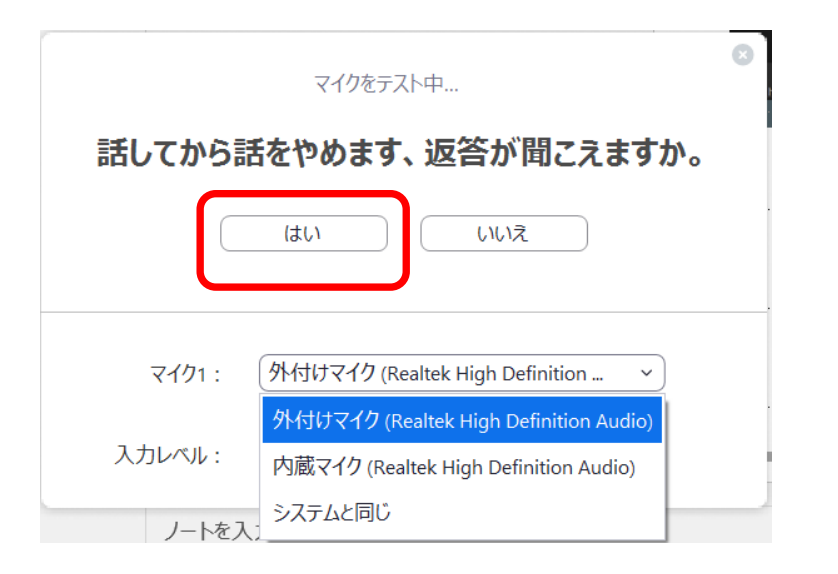

※つなげる機器によって表示は異なります。

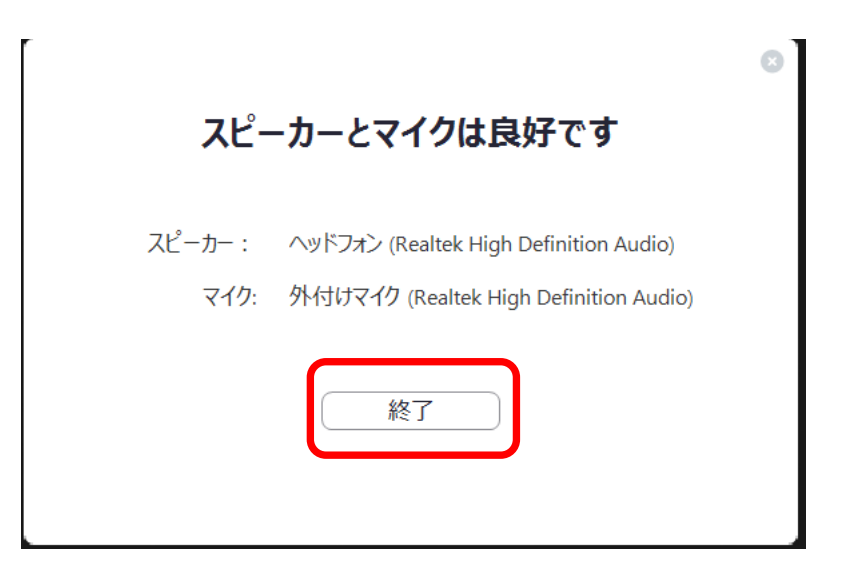

### 『カメラのテスト』

(1) 画面左下のカメラマークの右横の「<sup>^</sup>」マークをクリックする。
 (2) ノートパソコンが認識しているカメラ一覧が表示されます。

(本例ではNEC Intergrated~~~~/Decklink Video~~~) 本例では、NECのカメラが本体中央についているため、そちらを選択。 ビデオを開始し(P12参考)、以下のように、ご自身の映像が映れば 接続は問題ありません。

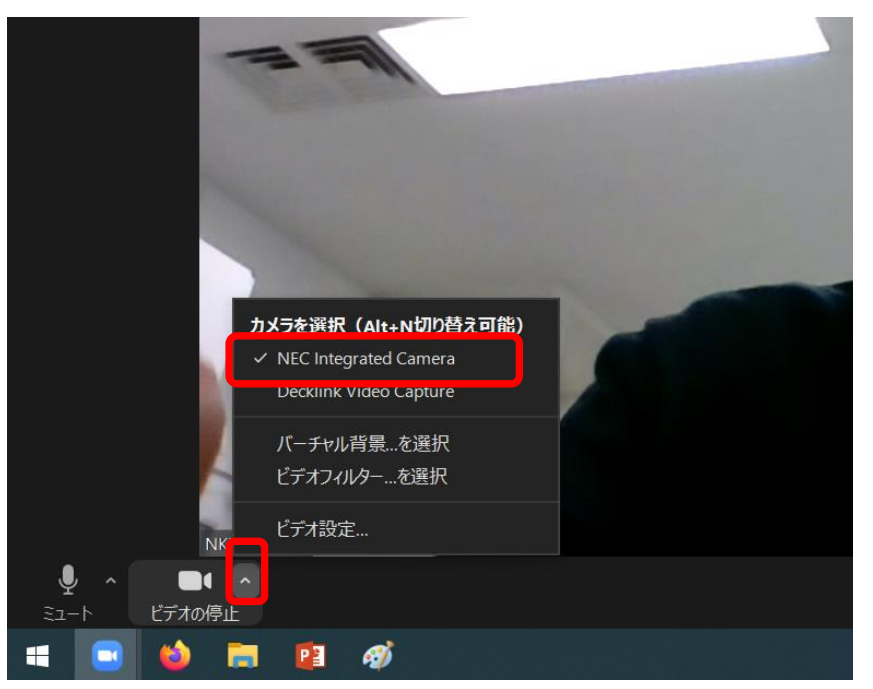

※カメラー体型ノートパソコンや
 外付けカメラによっては、
 表示がことなります。
 本例はNECのカメラー体型
 ノートパソコンの表示例です。

#### 『ミュート』にするには

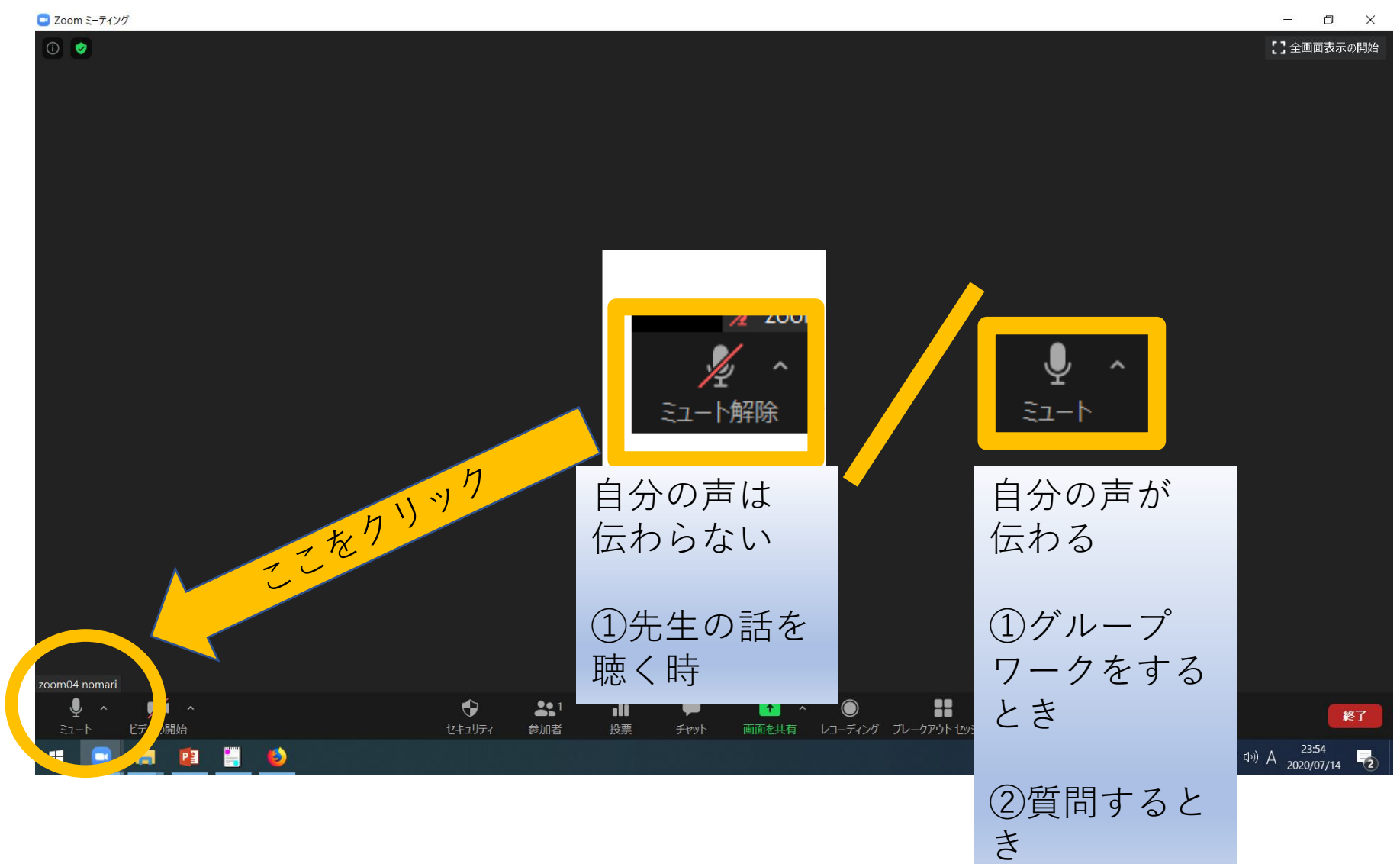

## 『映像のON/OFF』

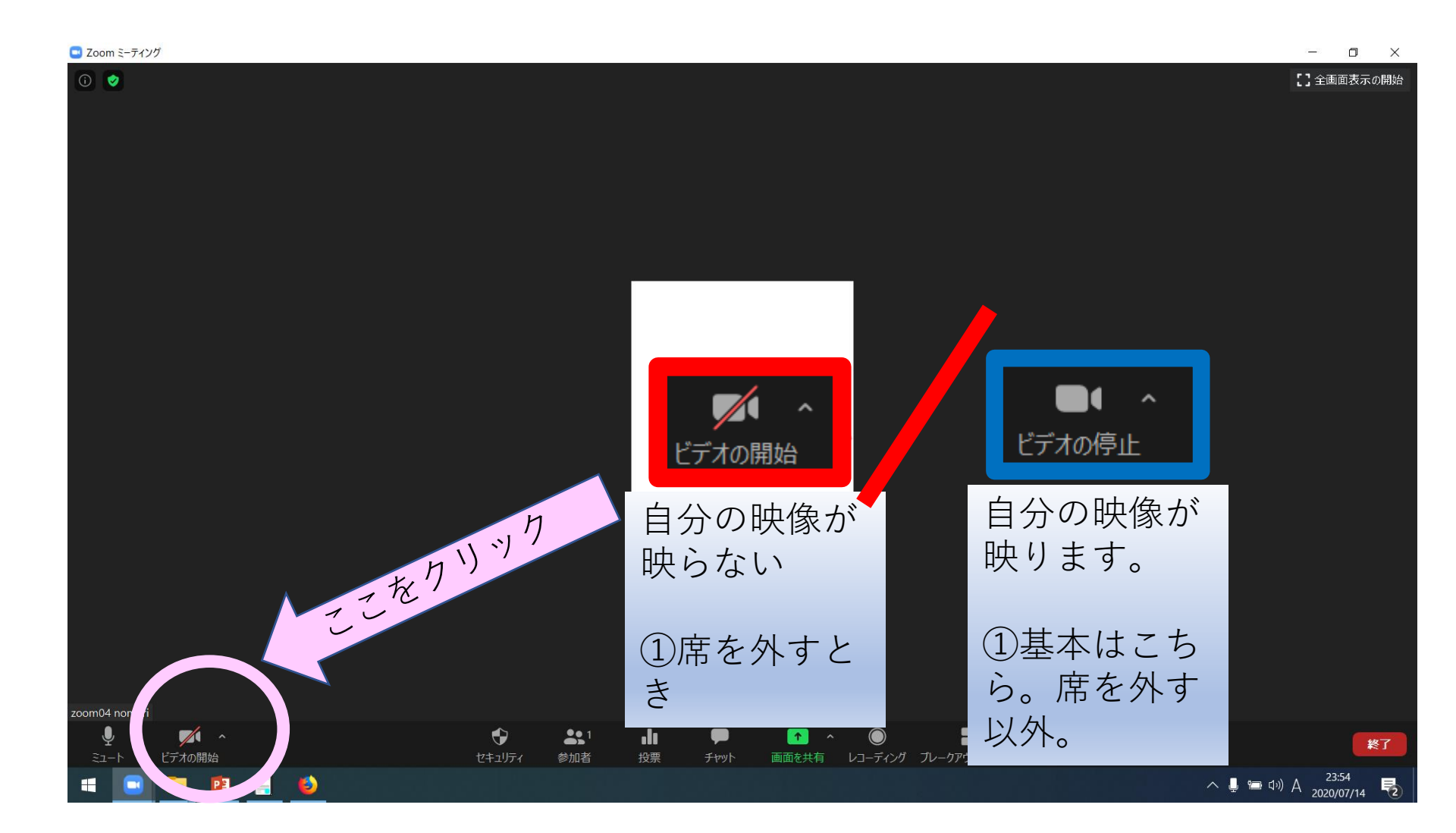

『自分の画面をメンバーに共有するとき』

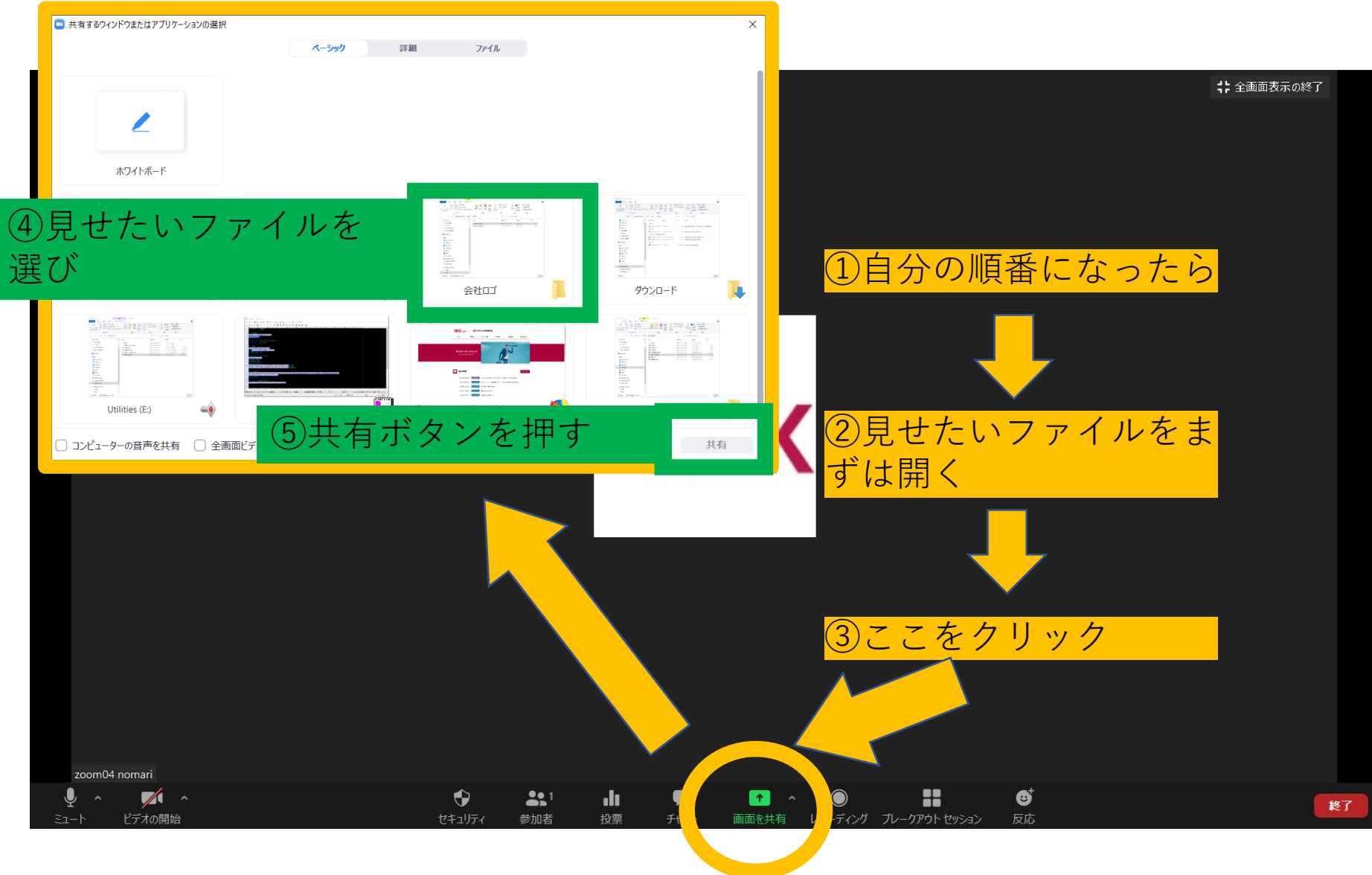

『共有中はこのようになります。』

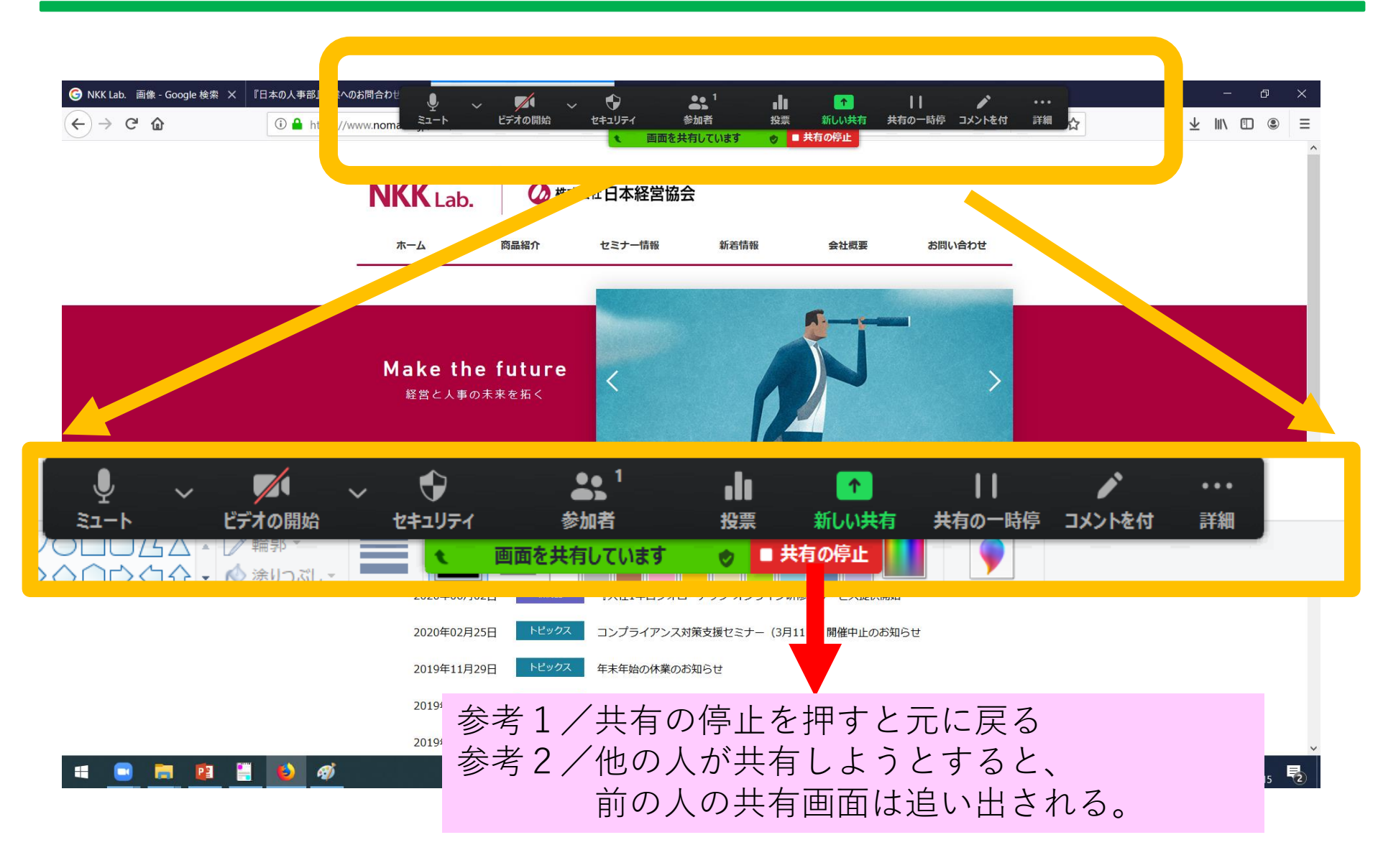

# 『自分の名前を変更するには』

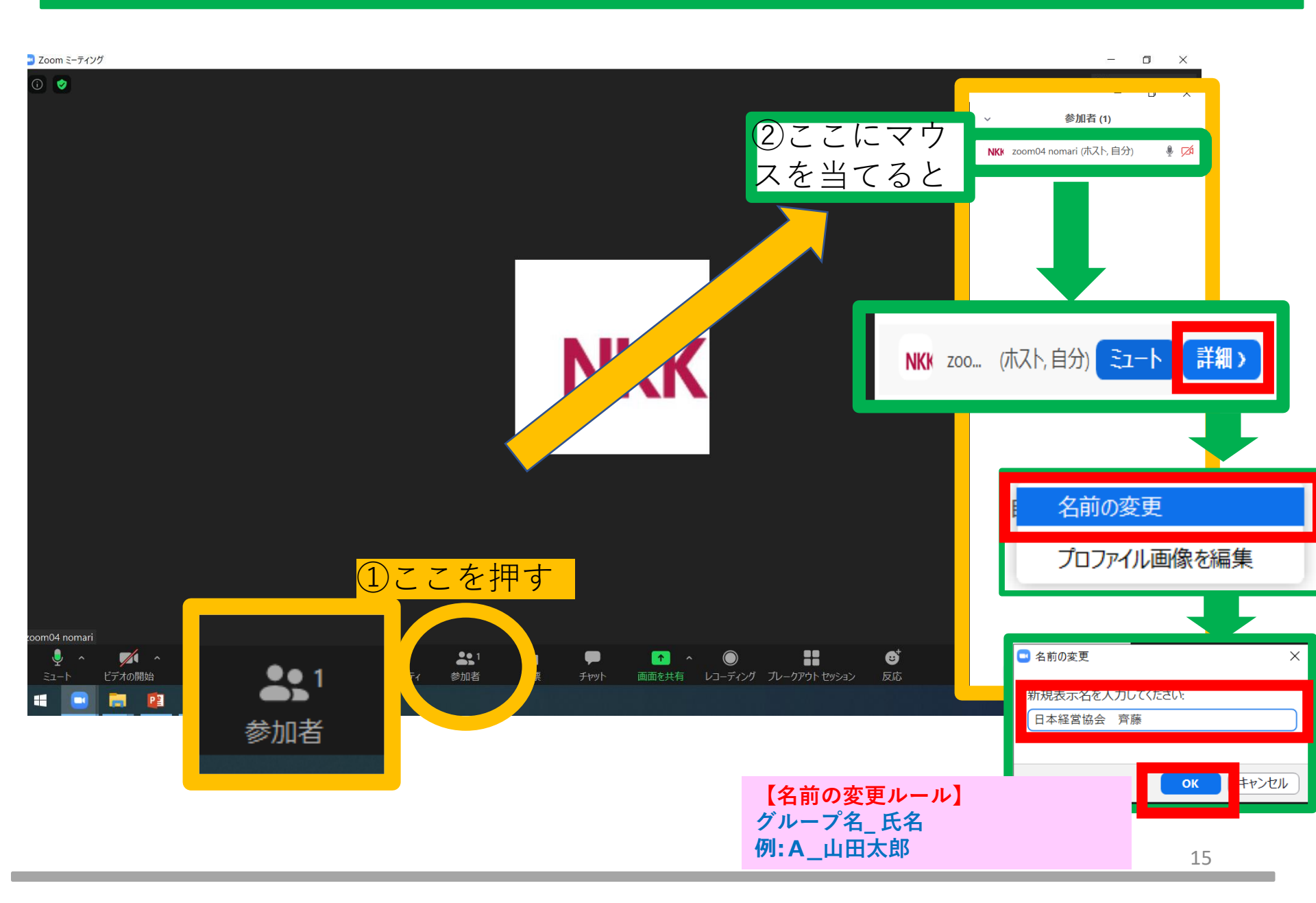

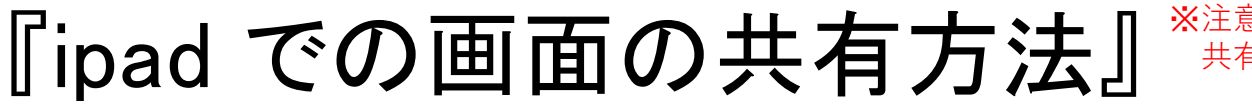

※注意 ipad上の表示が全て 共有されるため、注意してください。

212

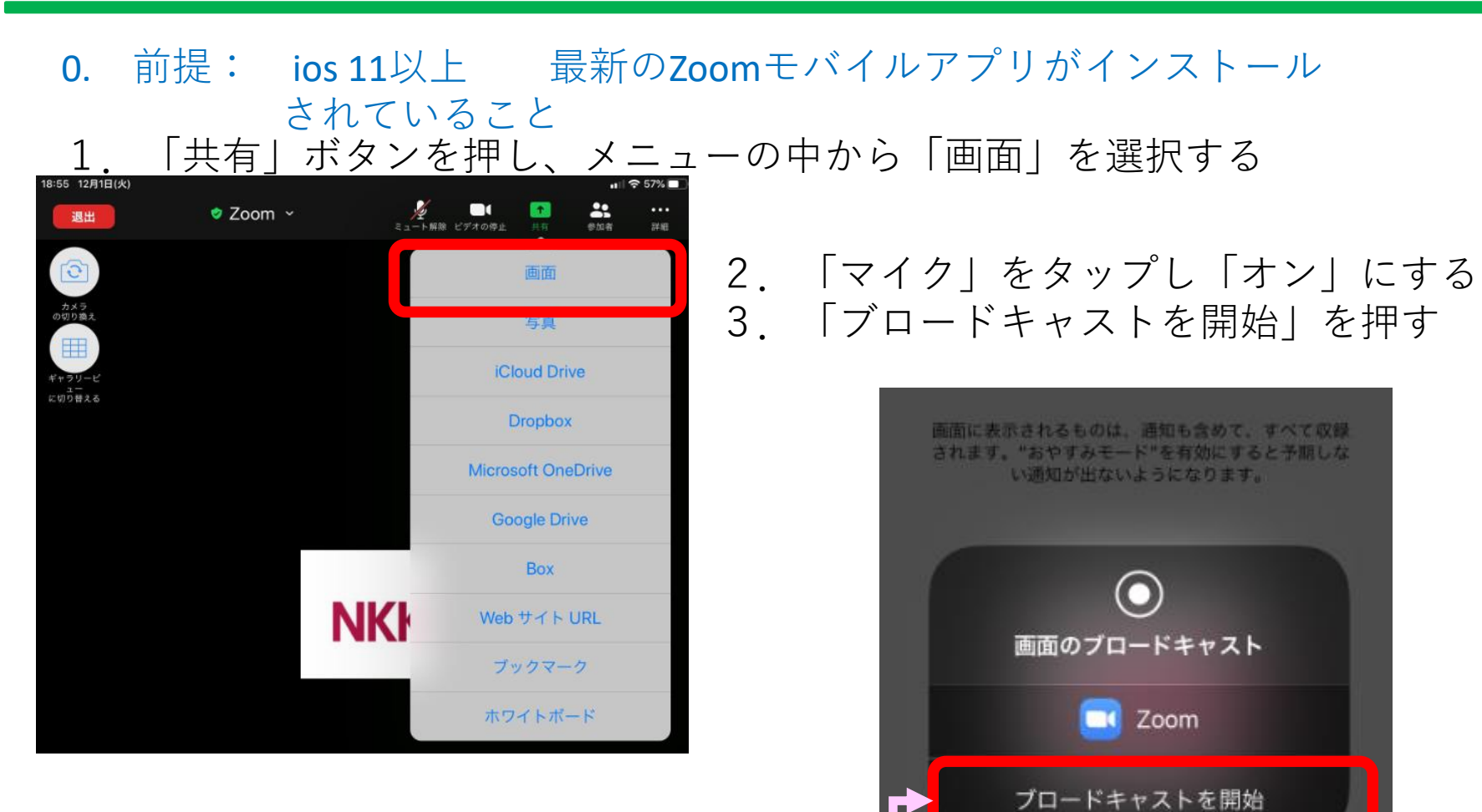

# 『ipad での画面の共有方法 つづき』

4. 共有したいファイルをipad上で開きます。

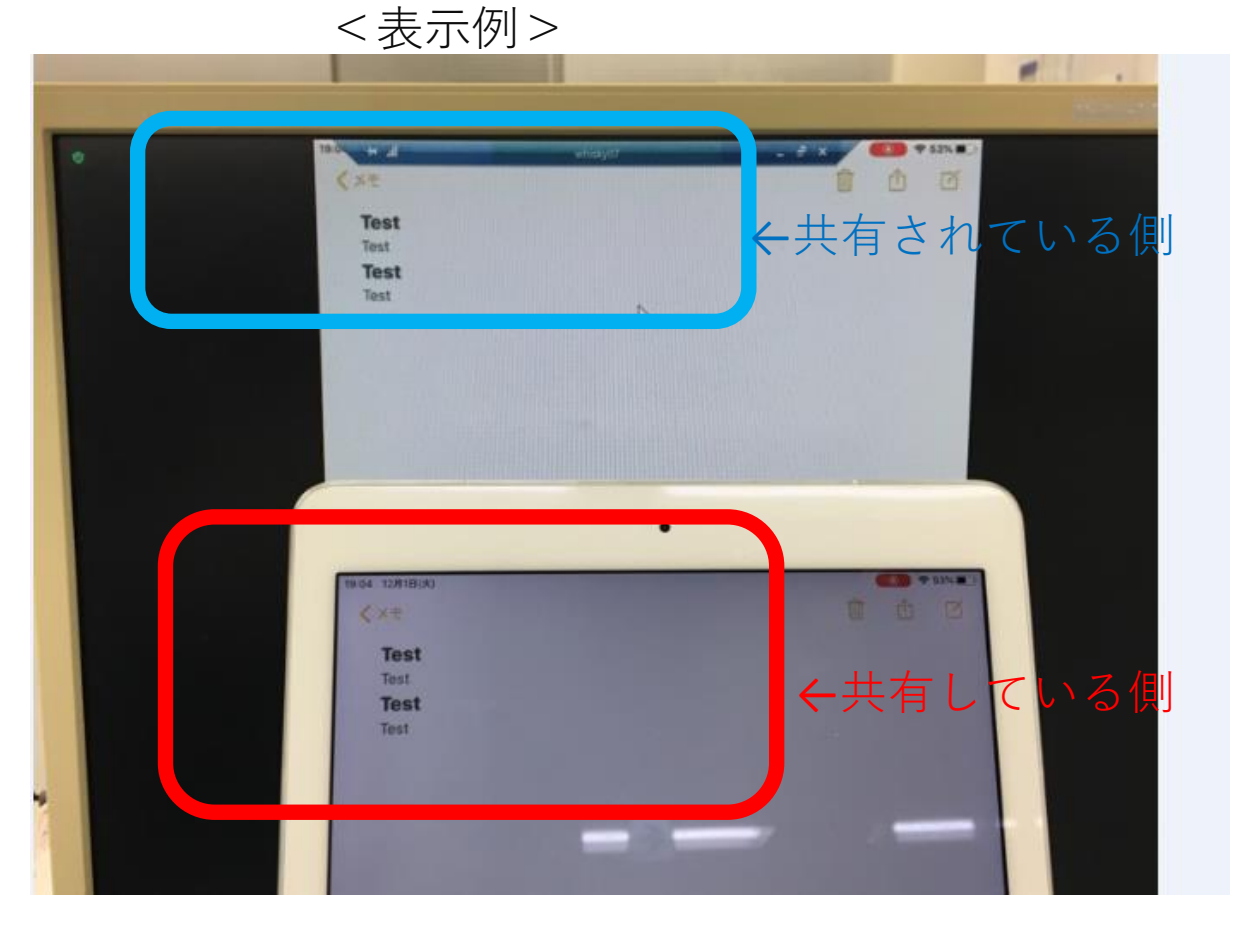

# 『ipad での画面の共有停止 方法』

#### 1. 画面右上の赤いマークをタップし、停止をクリックする。

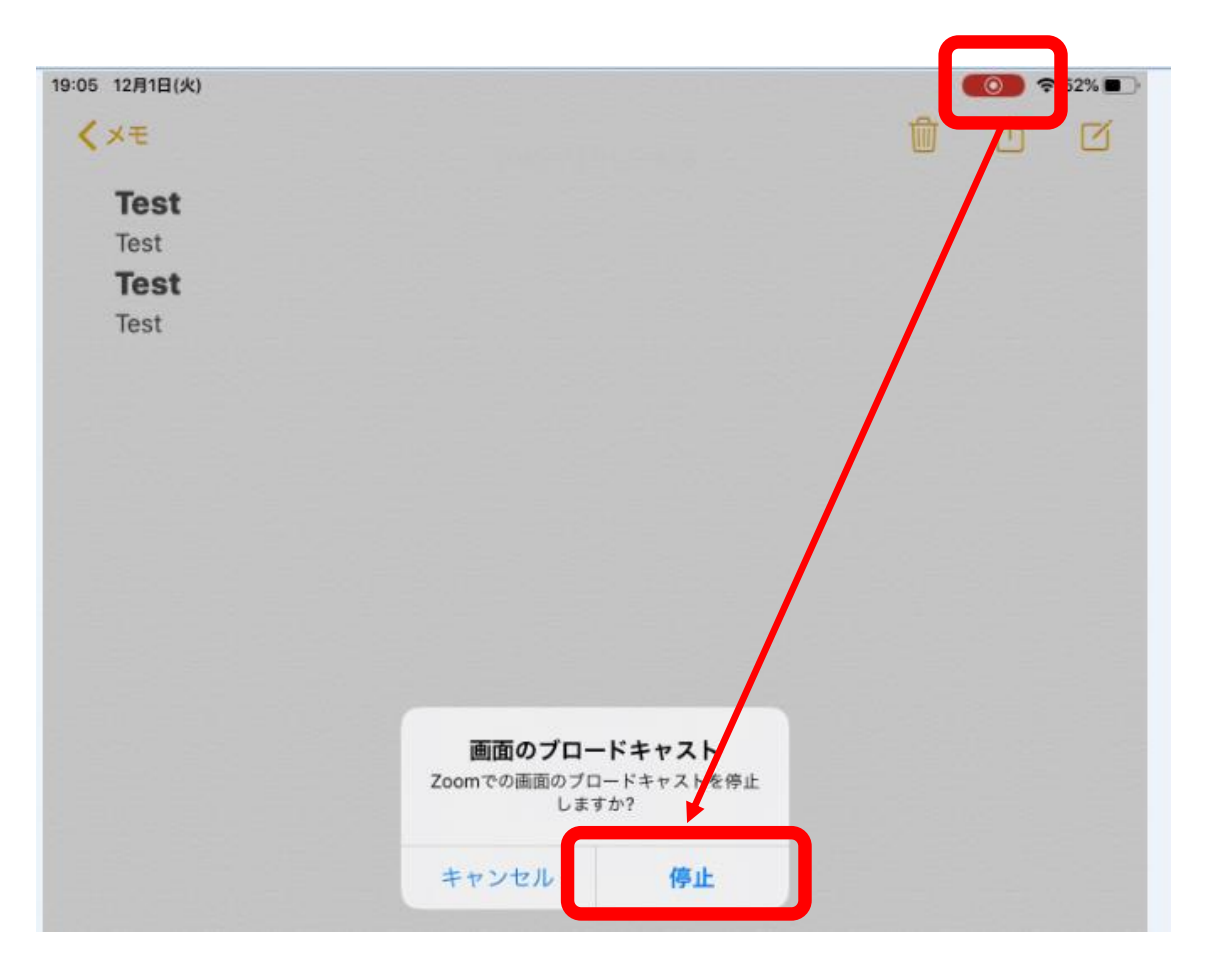